## Parent Directions for Online STAAR Scores

<u>Step 1</u>: Go the Texas Assessment Management System website at texasassessment.com.

**<u>Step 2</u>**: Enter your child's access code and birthdate, then click "Log In to Student Portal." Access Codes can be found on last year's STAAR report.

| If unable to locate your child's access code, continue to step 3 & 4.                                                                                                    |
|----------------------------------------------------------------------------------------------------|
| Texas Assessment<br>Management System FOR FAMILIES FOR ADMINISTRATORS FOR EDUCATORS ASSESSMENTS CONTACT EN ESPAÑOL                                                                                                    |
| SCREE VURGERSTANDING<br>VOR CHILD'S<br>SCREE APP THE STARE VOR CHILD'S<br>SCREE APP THE STARE VOR CHILD |
| LEARN MORE ABOUT YOU<br>CHILD'S SCORE                                                                                                    |
| Log in to the secure student portal to learn more about a secure student portal to learn more about a secure student portal to learn more student portal to learn more student portal to learn more student portal to learn more s                                                                                                    |
| Unique Student<br>Access Code                                                                                                    |
| Student's Date<br>of Birth Month ▼ Day ▼ Year ▼                                                                                                    |
|                                                                                                    |
| HAVE A DREAM S                                                                                                    |
|                                                                                                    |

Step 3: Click "Find My Unique Student Access Code."

Step 4: Enter your child's social security number and date of birth and then click "Go."

| 9   | Texas Assess            | ment Data Porta | I. | F  | o Ver en español |
|-----|-------------------------|-----------------|----|----|------------------|
| Lo  | ok Up Unique Acce       | ess Code:       |    |    |                  |
|     | Student's First Name    |                 |    |    |                  |
|     | SSN or S-Number         |                 |    | Go |                  |
|     | Month • Day             | • Year          | T  |    |                  |
| Þ V | Where's my access code? |                 |    |    |                  |

Cancel Look Up Unique Access Code